## Создание машиночитаемой доверенности

## Все действия необходимо выполнять под электронной подписью главного врача в системе ФГИС МДЛП

Для создания МЧД необходимо:

- в главном меню выбрать раздел «Администрирование» и перейти на вкладку
- «Машиночитаемые доверенности»;
- нажать кнопку «Создать черновик»;
- заполнить данные о доверенности;

|                                                                                                    | Создание и падписание XML доверенност                                                                                                    | *               |                                                                                                    | ×          |
|----------------------------------------------------------------------------------------------------|----------------------------------------------------------------------------------------------------|-----------------|----------------------------------------------------------------------------------------------------|------------|
| Engineer FM, gentlementer                                                                                                    |                                                                                                    |                 | Congresses of Sengineurose XMI, generatoreserve                                                                 |            |
| Annual gamphilicole                                                                                                    |                                                                                                    |                 |                                                                                                    |            |
| (Anto Analassis promposition<br>(A. M. 2022)                                                                                                    | <ul> <li>Для окончана / Срок действи деверености</li> </ul>                                                                                                    | -               | <ul> <li>The sector many light from Table based on a</li> </ul>                                                 |            |
| Chicagonale is approprieting                                                                                                    |                                                                                                    |                 |                                                                                                    |            |
|                                                                                                    | Agen<br>299040, ropna Dee                                                                                                    | cronice, report | tee) Prospanie Oritpercons, gain Elds, montrepa 25                                                              |            |
| anne .<br>Anne generality                                                                                                    | ALC: NOT AN ADDRESS OF ADDRESS OF |                 | 201994                                                                                                    |            |
| Conserver of spingly and the set of the second second seco |                                                                                                    |                 |                                                                                                    |            |
| Resultation of the second second second second second second second second second second second second second s                                                                                                    |                                                                                                    |                 |                                                                                                    |            |
| 3. Aperges a PDVC MAXIN. Redespensational and personal personal and a person of the person of the    | of Charles a suspension spread of a superson space                                                                                                    |                 | e daina daing mangana ng daina ng daing a katala a                                                              | argumenta. |
| 🗇 8. Rena, rindesperingen in American M                                                                                                    |                                                                                                    |                 |                                                                                                    |            |
| Results independent a lating a religion manage or ellipse's propagate i types or                                                                                                    | a the state of the second state of the second state of the second second se                                                                                                    |                 | map because spatially a statement of summarian an AUM M                                                         | 1/111 at   |
| 3. Hauerrenn andersager of elegenies                                                                                                    |                                                                                                    |                 |                                                                                                    |            |
| NAMES ADDRESS OF TAXABLE PARTY AND ADDRESS OF TAXABLE PARTY.                                                                                                    | مادها والفصوري الدراسينين فيستستنده والمستوحد والمسووفان الان                                                                                                    |                 | main internet provide a provide a long territor de la seconda de la seconda de la seconda de la seconda de la s |            |
| 4. Viscences angegraupe e 797                                                                                                    |                                                                                                    |                 |                                                                                                    |            |
| Benefit and position is an initial threads operation and engeneration community                                                                                                    | and the proof of the second second seco                                                                                                    |                 |                                                                                                    |            |
| В. Роденских десоверни не водн                                                                                                    |                                                                                                    |                 |                                                                                                    |            |
|                                                                                                    |                                                                                                    |                 |                                                                                                    |            |

Рисунок 181. Заполнение данных о доверенности

• нажать кнопку «Выбрать представителя из списка пользователей» и выбрать пользователя, для которого необходимо создать доверенность;

| Bo | его позиций: 403    |                 |                    | Q. Deece in                                                                                                    | з страници   |
|----|---------------------|-----------------|--------------------|----------------------------------------------------------------------------------------------------|--------------|
|    | Operation -         | itias           | флество –          | domenocrs -                                                                                                    | Appectaneet  |
| o. | -                   | 10000           | 10000              |                                                                                                    | 1            |
| 0  | Succession of the   | 10000           | 1000               | 100000                                                                                                    | -            |
| 0  | 100 m               |                 | (Bayes)            |                                                                                                    | -            |
| 0  | 10.000              | 0.000           | 1000000000         |                                                                                                    | 10000        |
| 0  | Partners II         | (********       |                    |                                                                                                    | -            |
| 0  | Statute.            | Colored Colored | Annual Contraction | Tanan Interna Second Second                                                                                     | 100,0000.004 |
| 0  | and a second second | 1               |                    | The second of the second second second second second second second second second second second second second se | 1000000      |

Рисунок 182. Выбор представителя

• заполнить необходимые данные по выбранному пользователю (дата рождения, данные по документам);

|                                                                                                    |       | Создание и подписание XML довер                       | 00000CTW                                                                                                    | ×             |
|----------------------------------------------------------------------------------------------------|-------|-------------------------------------------------------|----------------------------------------------------------------------------------------------------|---------------|
| Cogness Mill groupses                                                                                                    | ini i |                                                       | Congainse o requirements 2000, geospressione                                                                                                    |               |
| Chapterne is spectrameters is not become seen                                                                                                    |       |                                                       |                                                                                                    |               |
| · Balton real merces of these real merces                                                                                                    |       |                                                       |                                                                                                    |               |
| Parente<br>Politica                                                                                                    |       | Mass<br>(Mass)                                        | Characterization international<br>Concernance and                                                                                                    |               |
|                                                                                                    |       |                                                       |                                                                                                    | 100           |
| * Дата реживном                                                                                                    | 8     | Print States                                          | Line (r) - r(in the                                                                                                    |               |
| - така салана на Рассийска и Федерации<br>Пастара правидањима Рассийска и Федерации                                                                                                    | ×     | " Серан и немер докумного                             | <ul> <li>Дата подача досумата.</li> </ul>                                                                                                    |               |
| * Налителиние зремя, водивато докрание                                                                                                    |       |                                                       | , 207 arthurth and a basis arthur arthur and an                                                                                                    |               |
| транцини Российской Федерации                                                                                                    |       |                                                       |                                                                                                    |               |
| Destruction                                                                                                    |       |                                                       |                                                                                                    |               |
| I. Aperge a GENC MADE. Hopepurgeneesses taspeticly against a set<br>for approximate and set of a set of a set of a set of a set of a set of a<br>formation of a set of a set of a set of a set of a set of a set of a<br>set of a set of a set of a set of a set of a set of a set of a<br>set of a set of a set of a set of a set of a set of a set of a<br>set of a set of a set of a set of a set of a set of a set of a set of a<br>set of a set of a set of a set of a set of a set of a set of a set of a<br>set of a set of a | -     | of Theorem & many resource type parts got adjust some | t promition, transmiss of exception and exception and the second second s |               |
| I Broad independents is generative ATL -<br>Security independents is generative ATL -<br>dependent of the product of the product of the product of the<br>security of the product of the product of the product of the product of the<br>security of the product of the product of the produc          |       | of Streetsheed Lancasco and a subface of single       | name a prior distances particularies discrimination economic discrimination of particular                                                                                                    | 10.0          |
| L Rossennes selectures of sharings -                                                                                                    |       |                                                       |                                                                                                    |               |
| Empty Crease                                                                                                    |       |                                                       | Quines statemente planticipation plan                                                                                                    | apression has |

Рисунок 183. Заполнение данных представителя

• выбрать полномочия, которые будут выданы данному пользователю (должно быть выбрано хотя бы одно полномочие); ПРИМЕЧАНИЕ Полномочие — это набор прав, которые можно выдать пользователю, если данное полномочие указано в выданной ему МЧД.

Нажатие иконки У раскрывает список прав, которые включены в данное полномочие.

Иконка Означает, что данное право уже есть у пользователя. В этом случае полномочие, которое содержит такое право, будет выбрано автоматически.

Иконка 🛇 означает, что данное право отсутствует у пользователя.

|                                                                                                    | Создание и подписани                                                                                                    | е XML даверенности                                                                                                    | ×     |
|----------------------------------------------------------------------------------------------------|----------------------------------------------------------------------------------------------------|----------------------------------------------------------------------------------------------------|-------|
| Congasses 2001 gener                                                                                                    |                                                                                                    | Carganee + begresseet XMI, grouperseite                                                                                                    |       |
| Technologia                                                                                                    |                                                                                                    |                                                                                                    |       |
| <ol> <li>Достуч к ФПАС МДЛП. Ниформационные запресы/реденног</li> </ol>                                                                                                    | 10000. ···                                                                                                    |                                                                                                    |       |
| Organization and a second address a feed second component<br>independent of second component filler (split).                                                                                                    | in property of Courters a second terms of the second                                                                                                    | The other second strategies are appropriately are done in the second second sec |       |
| 2 2. Stong re-despensation of gammanese ATL -                                                                                                    |                                                                                                    |                                                                                                    |       |
| Become conjugations a second a simpler, howage as officially compar-<br>second-second a region conjugation pro-                                                                                                    | man a photosoph () for contrast, have seen of applicable to                                                                                                    | difference adjunctions a new Weighteen and Lipson's placed and by ordering an description of the                                                                                                    | сыдля |
| 3 A Managaman and a paragraph of all garding                                                                                                    |                                                                                                    |                                                                                                    |       |
| Beners, and the release and the second ranges                                                                                                    | to a 4100 MIN proposition and the second second                                                                                                    | present of approximation and a subject to an exception of the second state and the second state of the second state of the sec |       |
| 3 4. Himmonon noğuplangen v. 181. –                                                                                                    |                                                                                                    |                                                                                                    |       |
| Provide realizing the second state of the provide state of the second state of the second state of the sec                                                                                                    | the community with \$100,042,021 of contrastores \$ represented                                                                                                    | ph g manuagement.                                                                                                    |       |
| 3 S. Plagmainere gatumper en angla.                                                                                                    |                                                                                                    |                                                                                                    |       |
| provide complete a provident to the momental back or day                                                                                                    | and a second second sec |                                                                                                    |       |
| Patamana COP                                                                                                    |                                                                                                    |                                                                                                    |       |
| Datamente na desprespetatores d'accompte de locatione proje de la<br>manuel, locatione d'accompte accompte de locatione proje de la<br>manuel, locatione d'accompte accompte de locatione proje de la<br>manuel, locatione d'accompte accompte de locatione proje de la<br>manuel, locatione d'accompte accompte de locatione proje de la<br>manuel, locatione d'accompte accompte de locatione proje de la<br>manuel, locatione de locatione de locatione de locatione proje de la<br>manuel de locatione de locatione de locatione de locationes proje de locationes<br>projetationes de locationes de locationes de locationes projetationes<br>de locationes de locationes de locationes de locationes de locationes<br>de locationes de locationes de locationes de locationes de locationes<br>de locationes de locationes de locationes de locationes<br>de locationes de locationes de locationes de locationes<br>de locationes de locationes de locationes<br>de locationes de locationes de locationes<br>de locationes de locationes de locationes<br>de locationes de locationes<br>de locationes de locationes<br>de locationes de locationes<br>de locationes de locationes<br>de locationes de locationes<br>de locationes de locationes<br>de locationes<br>d | gager i photoson i si gen segnoga me                                                                                                    |                                                                                                    |       |
| 3 S. Dispersions arranges to Ph                                                                                                    |                                                                                                    |                                                                                                    |       |
| Taxantan, and so a provident According to the source pro-                                                                                                    | printed processingly research of her the digital set of the                                                                                                    | hannen 200a ban ban den den den sternen berennen bester en der eine der eine der soner besternen bei der eine s                                                                                                    |       |
| 3 7. Tingenesses germanyers to PB                                                                                                    |                                                                                                    |                                                                                                    |       |
| Secondly, electric participation around its balanchastering page                                                                                                    | provide president and some spheric the experiment pres-                                                                                                    | prosesso prove frank represent provins comment for and see a primer provins                                                                                                    |       |
| ) I Specially, englangese here, gaugements and expectation, mag-                                                                                                    | росание датаварая и фен. Двереветна                                                                                                    |                                                                                                    |       |
| Regimentally, providence, participant + intervenced apparents.                                                                                                    |                                                                                                    |                                                                                                    |       |
| 3 9. Triphinandez mun anti-anti-anti-                                                                                                    |                                                                                                    |                                                                                                    |       |
| galaxies root and root a firmed street.                                                                                                    |                                                                                                    |                                                                                                    |       |
| 3 to Anthe culmining -                                                                                                    |                                                                                                    |                                                                                                    |       |
| country towards                                                                                                    |                                                                                                    | Faithment strational violation and                                                                                                    |       |

## Рисунок 184. Выбор полномочий

• подписать черновик доверенности (может только руководитель организации). После подписания черновика осуществляется отправка XML доверенности для создания МЧД.